# **Creating an event** driven computer program using Visual Basic.NET Level 2 Notes for **City & Guilds** 7540 Unit 009

# Written for Microsoft Visual Basic.NET<sup>®</sup>

Tench Computing Ltd Pines Glendale Road Burgess Hill West Sussex RH15 0EJ

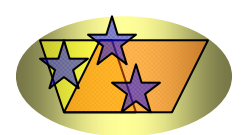

Web address: www.tenchcomputing.co.uk Email address: jtench@globalnet.co.uk

#### About the author: Jackie Tench MSc, ACIB, Cert Ed

Jackie started her working career in branch banking with the Midland Bank (now HSBC) and was transferred to their Computing Department after achieving 100% in their ability test for programmers. She then worked for more than a decade in this department and was one of the first women to achieve a junior management grade at the age of 21. She attended a significant number of IBM programming training courses during her time there.

Jackie was the first woman to pass the ACIB (Associate Chartered Institute of Bankers) examinations in the Midland Bank (HSBC) and the youngest person at 21 years of age.

Jackie then left to raise a family but still found time to teach part-time at a college in Sheffield and to obtain a MSc in Computing and a Cert Ed in teaching.

When her children were old enough Jackie returned to work full-time and was a Senior Lecturer in Software Engineering and Computer Studies at a college in Brighton for nearly 10 years teaching all levels up to and including HND.

Therefore, Jackie has considerable business knowledge and qualifications plus wide experience in practical computing and training – covering areas such as structured design, analysis, coding, testing and implementing software applications plus training students to fulfil an important role in the computer industry.

Jackie has worked as a consultant for several blue chip companies and examination boards using her software engineering and educational training skills and is now one of the foremost experts in computing with an extensive knowledge of programming languages and applications.

#### Copyright ©1999 Tench Computing Ltd

Microsoft, Windows, Windows NT or other Microsoft products referenced herein are either the trademarks or registered trademarks of the Microsoft Corporation. Other trademarks for products referenced herein are also acknowledged.

All rights are reserved and no part of this training manual may be reproduced, stored in a retrieval system, or transmitted, in any form or by any means, electronic, mechanical, photocopying, recording or otherwise, without the purchase of a licence.

This training manual is sold subject to licence and on condition that it shall not, by way of trade or otherwise, be lent, re-sold, hired out or otherwise circulated without the prior consent of Tench Computing Ltd in any form of binding or cover other than that in which it is issued and without a similar condition being imposed on the subsequent purchaser. Any program listings within this training manual may be entered, stored and executed in a computer but they may not be reproduced for publication.

### Contents

#### Page

| Visual Basic.NET development environment      | 1  |
|-----------------------------------------------|----|
| Toolbars                                      |    |
| Standard toolbar                              | 3  |
| Toolbox                                       | 5  |
| Components of a program                       |    |
| Event procedures                              | 8  |
| Properties                                    | 8  |
| Solution Explorer                             | 9  |
| Form design window                            | 9  |
| Code window1                                  | 0  |
| Properties Window 1                           | 0  |
| Chapter 1                                     |    |
| Objectives1                                   | 1  |
| Demo program1                                 | 1  |
| Create a new project 1                        | 2  |
| Rename and save the form file1                | 3  |
| Solution Explorer window 1                    | 5  |
| Change the Text property of the form 1        | 5  |
| Properties 1                                  | 6  |
| Change the Name property of the form 1        | 7  |
| Change the size of the form 1                 | 8  |
| Save the files 1                              | 8  |
| Add the Exit button to the frmDemo form 1     | 8  |
| Toolbox window1                               | 9  |
| Place the Exit button on the form1            | 9  |
| Change the Name property of the Exit button   | 20 |
| Change the Text property of the Exit button   | 20 |
| Change the location of the Exit button2       | 20 |
| Change the Font properties of the Exit button | 21 |
| Add the other buttons to the frmDemo form     | 21 |
| Change the Name properties2                   | 22 |
| Change the Text properties2                   | 22 |
| Resize the buttons2                           | 22 |
| Change the Font properties 2                  | 22 |
| Add a TextBox to the frmDemo form2            | 22 |
| Change the properties of the TextBox2         | 22 |
| Attach code to the objects 2                  | 24 |
| Attach code to the Exit button2               | 24 |
| Code for the btnExit_Click() procedure2       | 25 |
| Set the startup form 2                        | 25 |
| Execute the Demo program2                     | 26 |
| Attach code to the Display button2            | 26 |
| Attach code to the Clear button2              | 27 |
| Execute the Demo program2                     | 27 |
| Executable file (DEMO.EXE)2                   | 28 |
| Build a form from a table                     | 28 |
| Questions 1 2                                 | 29 |

| Chap | oter 2                                           |    |
|------|--------------------------------------------------|----|
|      | Objectives                                       | 31 |
|      | Scroll bar                                       | 31 |
|      | MPH program                                      | 31 |
|      | Create the form                                  | 32 |
|      | Code of the MPH program                          | 33 |
|      | Execute the MPH program                          | 33 |
|      | Minimum and Maximum properties of the scroll bar | 33 |
|      | Value property of the scroll bar                 | 33 |
|      | Keyboard focus                                   | 34 |
|      | Attach more code to the MPH program              | 34 |
|      | Scroll har properties                            | 01 |
|      | Minimum and Maximum properties                   | 35 |
|      | SmallChange and LargeChange properties           | 35 |
|      |                                                  | 20 |
|      | Enter the code of the CHOICE program             | 20 |
|      |                                                  | 37 |
|      |                                                  | 31 |
|      |                                                  | 38 |
|      | Execute the CHOICE program                       | 39 |
|      | How the CHOICE program works                     |    |
|      | Concatenation character                          | 40 |
|      | Comment                                          | 40 |
|      | CheckedChanged() event procedure                 | 40 |
|      | Name conventions for controls                    | 41 |
|      | Questions 2                                      | 42 |
| Chap | oter 3                                           |    |
|      | Objectives                                       | 45 |
|      | Arithmetic operators                             | 45 |
|      | MULTIPLY program                                 | 45 |
|      | Enter the code of the MULTIPLY program           | 47 |
|      | Execute the MULTIPLY program                     | 47 |
|      | Relational operators                             | 50 |
|      | Decision Statements                              |    |
|      | IfEnd If construct                               | 50 |
|      | Select CaseEnd Select construct                  | 50 |
|      | Loops                                            |    |
|      | Do While…Loop                                    | 51 |
|      | Do…Loop While                                    | 52 |
|      | For Next                                         | 52 |
|      | ADD program                                      | 53 |
|      | Execute the ADD program                          | 55 |
|      | How the ADD program works                        | 55 |
|      | Timer program                                    | 56 |
|      | Execute the Timer program                        | 57 |
|      | How the Timer program works                      | 57 |
|      | Modify the Timer program                         | 57 |
|      | Execute the Timer program                        | 50 |
|      | Cuestions 2                                      | 50 |
|      |                                                  | 59 |

| Chapter 4                           |    |
|-------------------------------------|----|
| Objectives                          | 61 |
| GroupBox control                    | 61 |
| Enter the code of the Group program | 63 |
| Arithmetic operator precedence      | 67 |
| Debugging                           |    |
| Compiler                            | 68 |
| Option Explicit                     | 68 |
| Executable file (EXE)               | 69 |
| Syntax errors                       | 69 |
| Reserved words                      | 69 |
| Data type mismatch                  | 69 |
| Logical errors                      | 69 |
| Run-time errors                     | 70 |
| Breakpoint and watches              | 70 |
| Check the value of a variable       | 71 |
| Add Watch                           | 71 |
| Sub Main()                          | 72 |
| Refresh() method                    | 72 |
| Idle time                           | 72 |
| GroupBox control                    | 72 |
| Select multiple objects             | 72 |
| Lasso objects                       | 73 |
| Print a code listing                | 73 |
| Print a form                        | 73 |
| Question 4                          | 75 |
| Chapter 5                           |    |
| Objectives                          | 79 |
| Menus                               | 79 |
| Menu program                        | 79 |
| Create the menu                     | 80 |
| Enter the code of the Menu program  | 83 |
| Add a separator bar to a menu       | 84 |
| Check marks                         | 84 |
| Make a menu item invisible          | 85 |
| Questions 5                         | 86 |
| Chapter 6                           |    |
| Objectives                          | 87 |
| PictureBox control                  | 87 |
| Twip                                | 87 |
| Stand-alone application             | 87 |
| Different types of picture files    |    |
| Bitmap files                        | 87 |
| Icon files                          | 87 |
| Move controls                       | 87 |
| MovePic program                     | 88 |
| Code the MovePic program            | 89 |
| The MOON program                    | 90 |
| Enter the code of the MOON program  | 92 |
| Questions 6                         | 94 |

| Chapter 7                                   |       |
|---------------------------------------------|-------|
| Objectives                                  | 95    |
| MessageBox class                            | 95    |
| Show() method                               | 95    |
| MESSAGE program                             | 98    |
| Enter the code                              | 98    |
| DIALOG program                              | 100   |
| Enter the code                              | 100   |
| Run the DIALOG program                      | 102   |
| InputBox() function                         | 103   |
| Add an InputBox to the DIALOG program       | 103   |
| Other parameters of the InputBox() function | 105   |
| Custom dialog box                           | 106   |
| Design a custom dialog box                  | 106   |
| Standard dialog box properties              | 108   |
| AcceptButton property                       | 109   |
| CancelButton property                       | . 109 |
| Display and hide a custom dialog box        | . 109 |
| Questions 7                                 |       |
| Chapter 8                                   |       |
| Objectives                                  | 113   |
| NUMBER program                              | 113   |
| The code of the NUMBER program              | 114   |
| Modify the NUMBER program                   | 115   |
| TabIndex property                           | 115   |
| Cursor property                             | 116   |
| Access files                                |       |
| Sequential text file                        | 117   |
| Open a sequential file for output           | 117   |
| Open a sequential file for append           | 118   |
| Open a sequential file for input            | 110   |
| ADDRESS program                             | 120   |
| The code of the ADDRESS program             | 120   |
| Enhance the ADDRESS program                 | 121   |
|                                             | 124   |
| Chanter Q                                   | 127   |
| Objectives                                  | 127   |
| OpenFileDialog control                      | 127   |
| ShowDialog() method                         | 127   |
| FileName property                           | 128   |
| Filter property                             | 120   |
| FilterIndex property                        | 120   |
| ShowPoodOnly proporty                       | 120   |
| ShowReadOnly property                       | 129   |
|                                             | 120   |
| Check File Eviate property                  | 120   |
| Dialogs program                             | 100   |
| Event procedure for multiple controls       | 100   |
| L vent procedure for multiple controls      | 122   |
| Porform a Click() precedure                 | 100   |
|                                             | 134   |

| Questions 9                       | 135 |
|-----------------------------------|-----|
| Chapter 10                        |     |
| Objectives                        | 139 |
| FontDialog control                | 139 |
| ColorDialog control               | 140 |
| FullOpen property                 | 140 |
| Font and Color program            | 141 |
| Functions                         |     |
| Int function                      | 143 |
| Val function                      | 143 |
| Str function                      | 143 |
| FormatNumber function             | 143 |
| IsNumeric function                | 144 |
| IsDate function                   | 144 |
| Logical operators                 | 145 |
| LOGICAL program                   | 146 |
| Testing                           |     |
| Purpose of testing                | 148 |
| Test data                         | 148 |
| Evidence of compliance            | 149 |
| Logical program test data         | 149 |
| Event/action chart                | 149 |
| Add a control to the Toolbox      | 150 |
| Remove a control from the Toolbox | 150 |
| Convert class                     |     |
| ToString() method                 | 151 |
| ToInt32() method                  | 151 |
| Question 10                       | 152 |
| Chapter 11                        |     |
| Objectives                        | 155 |
| PasswordChar property             | 155 |
| Quote program                     | 155 |
| Console.WriteLine() method        | 162 |
| Help facilities                   | 162 |
| Questions 11                      | 164 |
| Chapter 12                        |     |
| ListBox control                   | 169 |
| Objective                         | 169 |
| List program                      | 171 |
| Objectives                        | 171 |
| Graphics                          | 173 |
| Objective                         | 173 |
| DrawRectangle() method            | 173 |
| Pen object                        | 173 |
| CreateGraphics() method           | 173 |
| Dispose() method                  | 173 |
| Drawtest program                  | 174 |
| SolidBrush object                 | 176 |
| FillRectangle() method            | 176 |
| MouseMove() event                 | 177 |
| V                                 |     |

| MouseDown() event    | 177 |
|----------------------|-----|
| MouseUp() event      | 177 |
| DrawEllipse() method |     |
| FillEllipse() method |     |
| DrawLine() method    |     |
| Clear() method       |     |
| Question 12          |     |
| Sample assignment    |     |
| Sample questions     | 187 |

# **Chapter 9**

#### **Objectives**

- Use the OpenFileDialog and SaveFileDialog controls
- Create, read from and write to sequential text files

Tasks such as opening files and saving files must be carried out by most programs. These tasks usually involve interaction with the user. The dialog controls allow you to display the standard dialog boxes used by Windows. This saves the programmer the rather tedious task of creating the dialog boxes. It also ensures that these dialog boxes are the same across all Windows programs making it easier for users to use programs.

## **OpenFileDialog control**

The **OpenFileDialog** control is not visible at run time. A default name **OpenFileDialog1** is used for the **Name** property of the control but this name can be changed.

When the OpenFileDialog control is used in a program the following **Open** dialog appears on the screen so that the user can select which file to open.

| Open                   |                                              |                 |   |         | ? X                    |
|------------------------|----------------------------------------------|-----------------|---|---------|------------------------|
| Look <u>i</u> n:       | 🗀 bin                                        |                 | • | 🗕 🗈 💣 🎟 |                        |
| My Recent<br>Documents | TESTFILE.txt                                 |                 |   |         |                        |
| My Documents           |                                              |                 |   |         |                        |
| My Computer            |                                              |                 |   |         |                        |
| My Network<br>Places   | File <u>n</u> ame:<br>Files of <u>t</u> ype: | All files (*.*) |   | •       | <u>O</u> pen<br>Cancel |

#### ShowDialog() method

The ShowDialog() method is used to display a dialog box. If an OpenFileDialog1 is present on a form the following code will show the open dialog.

```
OpenFileDialog1.ShowDialog()
```

#### FileName property

The **FileName** property is used with the openFileDialog control to obtain the filename selected by the user as shown in the code extract below:

```
Dim sFileName As String
If OpenFileDialog1.ShowDialog() = DialogResult.OK Then
' OpenFileDialog1.FileName contains the filename of the file the
' user selected
        sFileName = openFileDialog1.FileName
```

#### Filter property

The Filter property is used with the openFileDialog to restrict the files displayed to only certain types of file. For example, to display only \*.txt files in the dialog window the Filter property is set as below:

```
OpenFileDialog1.Filter = "Text files(*.txt) |*.txt"
```

The pipe | symbol is used to separate the options in the list. **Text files(\*.txt)** is the text that is displayed to the user in the **Files of type** box. **\*.txt** is used by the system to display the type of files in the window i.e. all files with an extension of **txt**.

It is possible to have more than one filter and the user can select one of the filters using a drop down list. For example, the code below creates two filters.

```
OpenFileDialog1.Filter = "Text files(*.txt) |*.txt|All Files(*.*) |*.*"
```

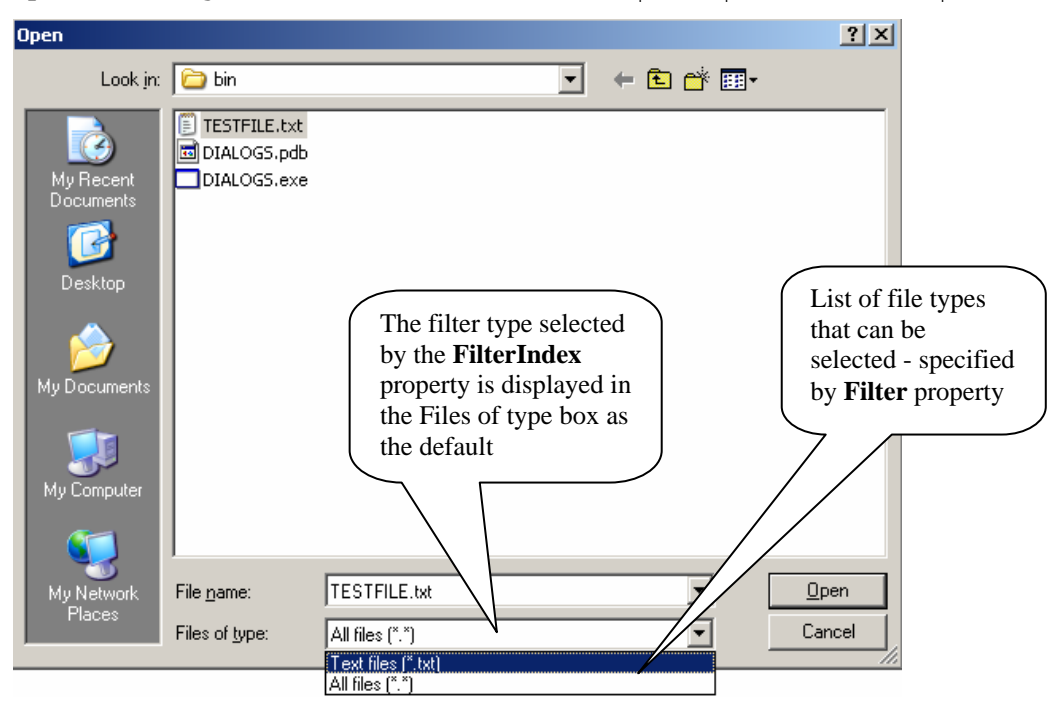

#### **FilterIndex property**

The index of the filter to be displayed to the user can be set using the FilterIndex property. The first filter has a value of 1.

```
OpenFileDialog1.Filter = "Text files(*.txt)|*.txt|All files(*.*)|*.*"
    'The FilterIndex is used to select which text from the filter list
    'is to be displayed in the Files of Type box on the Open dialog
    OpenFileDialog1.FilterIndex = 2
```

For the code shown above setting the **FilterIndex** to 2 will display the text **All files** (\*.\*) in the **Files of type** box when the dialog is displayed.

#### ShowReadOnly property

The ShowReadOnly property defaults to **False**. When this property is set to **True** the **Open as read-only** check box appears on the OpenFileDialog. If the user selects this check box the file will be opened as read only.

| Open                              |                                                                                                    | ? X        |
|-----------------------------------|----------------------------------------------------------------------------------------------------|------------|
| Look jn:                          | 🔁 Jackie 💽 🚱 📂 🎞 -                                                                                                    |            |
| My Recent<br>Documents<br>Desktop | DEVNVQ&KEYSKILLSLINKS3.doc<br>DEVNVQ&KEYSKILLSLINKS.doc<br>TestLog.doc<br>TestPlan.doc                                      |            |
| My Computer                       | Open as<br>read-only<br>check box                                                                                           |            |
| My Network<br>Places              | File name:     TestPlan.dov     Up       Files of type:     All File)     Car       Open as read-only     Open as read-only | en<br>icel |

#### SaveFileDialog control

The SaveFileDialog control is not visible at run time. A default name **SaveFileDialog1** is used for the **Name** property of the control but this name can be changed.

When the SaveFileDialog control is used in a program the following **Save As** dialog appears on the screen so that the user can enter the filename for the file.

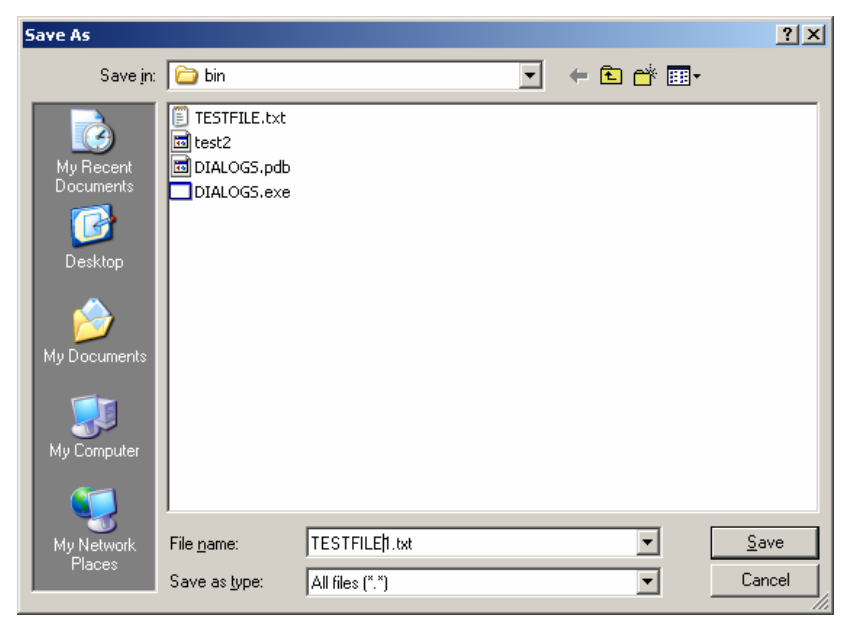

©Tench Computing Ltd

The FileName, Filter and FilterIndex properties work in the same way for this control as for the OpenFileDialog.

The ShowDialog() method works in the same way for this control as for the OpenFileDialog.

#### OverwritePrompt property

The OverwritePrompt property is set to **True** as the default. When this property is set to True a prompt will be displayed to warn the user if they have selected a filename which already exists when they save a file.

#### CheckFileExists property

The CheckFileExists property is set to **False** as the default. When this property is set to True a check is made that the specified filename exists before returning from the dialog.

#### Dialogs program

• Create a new project and save the project as **DIALOGS** and save the form as **FormDIALOGS.vb**.

| Object         | Property        | Setting         |
|----------------|-----------------|-----------------|
| Form           | Name            | frmDialogs      |
|                | Text            | Dialogs Program |
|                | Size            | 464,320         |
|                | StartPosition   | CenterScreen    |
| TextBox        | Name            | txtUser         |
|                | Multiline       | True            |
|                | Text            | (empty)         |
|                | WordWrap        | False           |
|                | Scrollbars      | Both            |
|                | Location        | 40,24           |
|                | Size            | 376,64          |
| OpenFileDialog | Name            | OpenFileDialog1 |
| SaveFileDialog | Name            | SaveFileDialog1 |
|                | CheckFileExists | False           |

Build the form from the following table.

- Add a **MainMenu** control to the form and name it **MainMenu1**.
- Create the following menu:

| Text     | Name          |
|----------|---------------|
| &File    | mnuFile       |
| &Open    | mnuFileOpen   |
| &Save    | mnuFileSave   |
| Save &As | mnuFileSaveAs |
| -        | mnuFileSep1   |
| E&xit    | mnuFileExit   |

The form should appear as shown when completed.

| 🛃 Dia        | ogs Program |          |
|--------------|-------------|----------|
| <u>F</u> ile |             |          |
|              |             |          |
|              |             | <u> </u> |
|              |             |          |
|              | I           |          |
|              |             |          |
|              |             |          |
|              |             |          |
|              |             |          |
|              |             |          |
|              |             |          |
|              |             |          |
|              |             |          |
|              |             |          |
|              |             |          |

• Add the variable **bTextChanged** outside of any event procedure as shown below.

```
Public Class frmDialogs
    Inherits System.Windows.Forms.Form
'bTextChanged is True if user has changed text since the last
'file save operation
    Private bTextChanged As Boolean
   • Enter the following code in the appropriate procedures.
Private Sub frmDialogs Load()
'text not yet changed
        bTextChanged = False
End Sub
Private Sub mnuFileExit Click()
  End
End Sub
Private Sub mnuFileOpen Click()
'displays Open dialog box
    Dim nFileNo As Integer
    Dim sFileName As String
'OpenFileDialog1 is the default name of the OpenFileDialog
'control on this form
     Dim NextLine, AllLines As String
     AllLines = ""
'The files displayed will be in the current directory
'if another directory is required it can be set using
'the InitalDirectory property of the OpenFileDialog
    OpenFileDialog1.Filter = "Text files (*.txt) |*.txt | All files (*.*) |*.*"
'The FilterIndex is used to select which text from the filter list
'is to be displayed in the Files of Type box on the Open dialog
    OpenFileDialog1.FilterIndex = 2
    nFileNo = FreeFile()
'Displays Open dialog box
    If OpenFileDialog1.ShowDialog() = DialogResult.OK Then
```

#### Event procedure for multiple controls

Note that for the mnuFileSaveAs\_Click event procedure you must change the **Handles** clause - Handles mnuFileSaveAs.Click, mnuFileSave.Click. The Handles clause specifies that the mnuFileSaveAs\_Click event procedure will handle events for the mnuFileSaveAs\_Click event and the mnuFileSave\_Click event. This demonstrates how one event procedure can handle events from multiple controls. In this case it saves writing two event procedures, one for the **Save** menu option and one for the **Save** As menu option which would both contain the same code. When the user selects either the **Save** or the **Save** As menu option the mnuFileSaveAs\_Click procedure is executed.

```
Private Sub mnuFileSaveAs Click(ByVal sender As System.Object,
   ByVal e As System.EventArgs) Handles mnuFileSaveAs.Click,
      mnuFileSave.Click
        Dim nFileNo2 As Integer
        Dim sFileName As String
'if code has not been saved then user can choose file to save in
     SaveFileDialog1.Filter = "Text files (*.txt) |*.txt|All files (*.*) |*.*"
'The FilterIndex is used to select which text from the filter list
'is to be displayed in the Files of Type box on the Open dialog
        SaveFileDialog1.FilterIndex = 2
        nFileNo2 = FreeFile()
        ' displays Save dialog box
        If SaveFileDialog1.ShowDialog() = DialogResult.OK Then
' saveFileDialog1.FileName contains the filename of the file the
' user selected
            sFileName = SaveFileDialog1.FileName
            If bTextChanged = True Then
                nFileNo2 = FreeFile()
                FileOpen(nFileNo2, sFileName, OpenMode.Output)
                'save txtUser data to file sFileName
                Print(nFileNo2, txtUser.Text)
                bTextChanged = False
                FileClose(nFileNo2)
            End If
        End If
End Sub
Private Sub txtUser TextChanged()
'This procedure is executed when the text in the text box is changed
'by the user
    bTextChanged = True
End Sub
```

```
©Tench Computing Ltd
```

- Set the **Startup object** to **frmDialogs**.
- Create a file named **TESTFILE.txt** in NotePad to contain the text shown below. Make sure that you press the ENTER key after each paragraph.

| TESTFILE.txt - Notepad                                                                                                    |      |
|----------------------------------------------------------------------------------------------------|------|
| <u>File Edit Format View H</u> elp                                                                                                    |      |
| The text file contains several lines of data. A line read from a file delimited by a carriage return chr(13) and a line feed chr(10). | is 🔺 |
| when the file is created in Notepad the carriage return and line feed added at the end of a line by pressing the ENTER key.           | are  |
|                                                                                                    | -    |

• Test that the Dialogs program opens and saves text files correctly. Change the text in the text box and save the file and then check that the file has been saved correctly.

Note that when the file TESTFILE.txt is opened and displayed in the text box you cannot view all the text at the right unless you use the horizontal scroll bar.

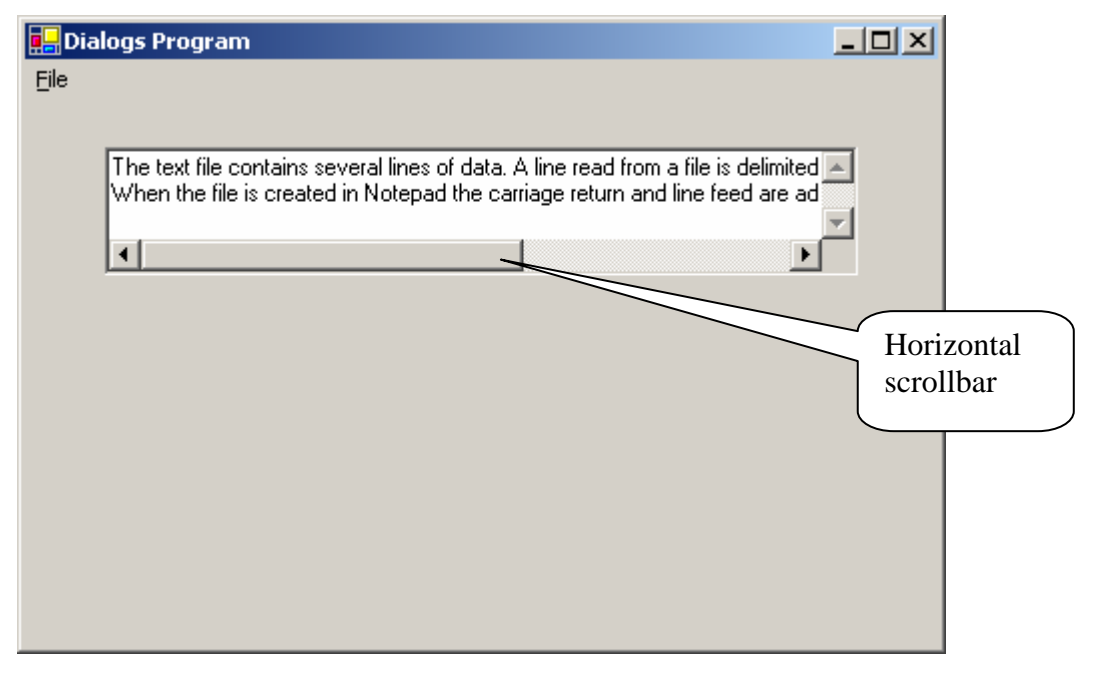

#### WordWrap property

The WordWrap property of a text box is set to **True** as the default. We set the WordWrap property of the text box to **False**. When the WordWrap property is set to True the text in the text box is wrapped at the right so that all the text is visible. When the WordWrap property is set to False the text is not wrapped at the right so that the text is not visible. This means that the **Scrollbars** property must be set so that a user can scroll the text so that it becomes visible. The Scrollbars property was set to **Both** so that a Vertical and Horizontal scrollbar appear on the text box.

- Set the **WordWrap** property of the text box **txtUser** to **True**.
- Set the **ScrollBars** property of the text box **txtUser** to **Vertical**.

Only the Vertical scrollbar is required when the WordWrap property is set so that a user can scroll the text up and down if the all the text is not fully displayed.

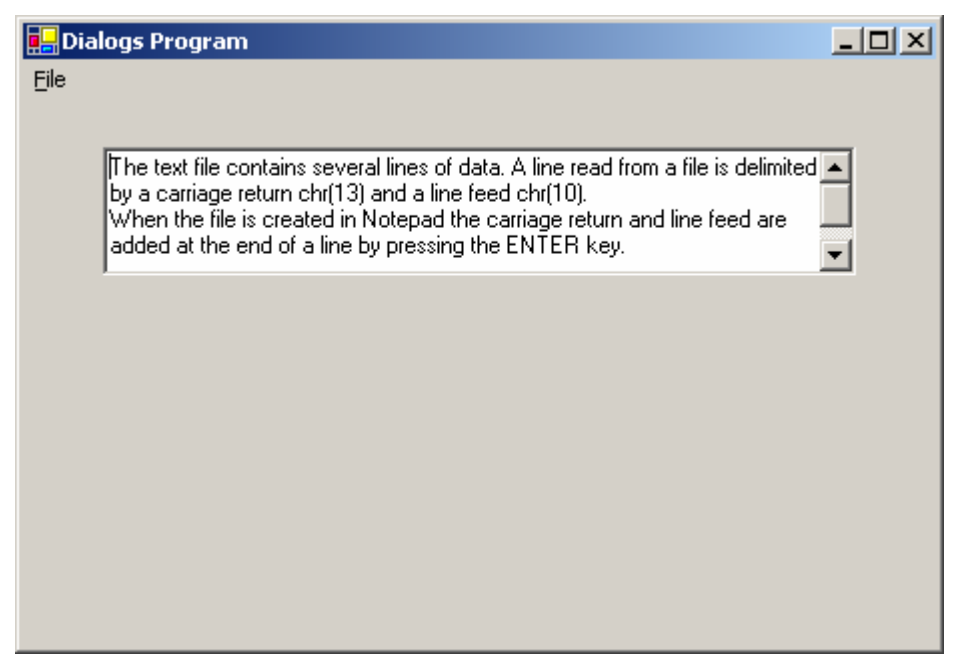

The text is wrapped around at the right so that it is visible. Only one scrollbar is needed – the **Vertical** scrollbar.

#### Perform a Click() procedure

You can perform an existing Click() procedure in your program from another event procedure. For instance to perform the event procedure **mnuFileSaveAs\_Click()** from the **mnuFileExit\_Click()** event procedure in the Dialogs program the following code would be used.

```
mnuFileSaveAs.PerformClick()
```

When the procedure **mnuFileSaveAs\_Click()** is called it will be executed and then the program continues executing from the statement after the call in the calling procedure.

# **Questions 9**

- 1. In the mnuFileExit\_Click() event procedure of the Dialogs program add code to do the following:
  - if the contents of txtUser have been changed use a message box with Yes, No and Cancel buttons to inform the user that the text has changed and ask if the user wants to save the changes.
  - if the user presses the Cancel button then do not terminate the program.
  - if the user presses the No button then terminate the program.
  - if the user presses the Yes button then perform the mnuFileSaveAs\_Click() event procedure and then terminate the program.

Test your amended code thoroughly.

2. You are required to create and test a user interface to create and add stock records to a sequential text file. Your completed form should appear similar to the screen image shown below.

| 🛃 Stock Program   |  |
|-------------------|--|
| Eile              |  |
| Stock Code        |  |
| Stock Description |  |
|                   |  |
|                   |  |
|                   |  |

- Save the project as **STOCK** and save the form as **FormSTOCK.vb**.
- Declare an integer variable **TextFileNum** and a string variable **OpenFileName** in the code outside any procedure.
- Set the **Text** property of the form to: **Stock Program**
- Set the **Name** property of the form to **frmStock**
- Set up a menu with the following options.

| Option | Name     |
|--------|----------|
| &File  | mnuFile  |
| &New   | mnuNew   |
| &Open  | mnuOpen  |
| &Close | mnuClose |
| -      | mnuSep1  |
| E&xit  | mnuExit  |

- Draw, size and position two text box controls. Name the controls **txtStock** and **txtStockDesc**.
- Draw, size and position two label controls. Name the controls **lblStock** and **lblStockDesc**. Set their **Text** properties to **Stock Code** and **Stock Description** respectively.
- Draw, size and position a button. Name the button **btnAdd** and set the **Text** property to **Add** and the **Visible** property to **False**.
- Add an **OpenFileDialog** control to the form and set the **DefaultExt** property to **txt**. (This will add the extension **txt** if the user does not enter an extension for the file.)
- Code the frmStock\_Load() procedure as follows: set the string variable OpenFileName to empty set the Enabled property of the Close menu option to False.
- Code the **mnuNew\_Click**() procedure as follows:

set up file filters to give a choice of **All files** or **.txt** files in the dialog set the **FilterIndex** property of the dialog to default to **All files** assign the **FreeFile** number to the variable **TextFileNum** set the **CheckFileExists** property of the **OpenFileDialog** to **False** display the OpenFileDialog set the **OpenFileName** variable to the dialog **FileName** property open the selected file as **Output** 

set the **Visible** property of the **btnAdd** button to **True** (the Add button is only visible when a record can be added)

set the Enabled property of the New menu option to False

set the Enabled property of the Open menu option to False

set the **Enabled** property of the **Close** menu option to **True**.

Code the mnuOpen\_Click()procedure as follows: set up file filters to give a choice of All files or .txt files in the dialog set the FilterIndex property of the dialog to default to All files assign the FreeFile number to the variable TextFileNum display the OpenFileDialog set the OpenFileName variable to the dialog FileName property open the selected file as Append set the Visible property of the btnAdd button to True (the Add button is only visible when a record can be added) set the Enabled property of the Open menu option to False

set the Enabled property of the New menu option to False

set the **Enabled** property of the **Close** menu option to **True**.

• Code the **mnuClose\_Click()** procedure as follows:

if a file is open

close the file

set the Visible property of the btnAdd button to False

set the string variable **OpenFileName** to empty

set the **Enabled** property of the **Open** menu option to **True** 

set the Enabled property of the New menu option to True

set the Enabled property of the Close menu option to False

otherwise

display the error message "001 No file open"

• Code the **mnuExit\_Click()** procedure as follows:

if a file is open

close the file

terminate the program.

Code the btnAdd\_Click() procedure as follows:
 write the data in the Text properties of the text box controls to the file clear the data from the text box controls

set the focus to the **txtStock** text box (**txtStock.Focus**()).

- Set the **Startup object** to **frmStock**.
- Create test data for the stock records, test the program for all the menu options, print the records in the file (use Notepad) and compare the output file with the test data created.
- Print a program listing and a printed copy of the form frmStock.

You should make sure that your program

conforms to the design specification

uses the most appropriate data type(s)

uses meaningful names when declaring variables

syntax is consistently indented to aid readability

is commented.

7540 Unit 009 Visual Basic.NET

[This page is intentionally blank]